# Teplostar diagnostic tool manual

To install and work with TDT first you need to install "CDM20814\_Setup"

| ጥ 🏢 🕨 Jauna mape (3) |                                   | V 🔿 Meklêt mapê Jauna mape (3) |                   |           |
|----------------------|-----------------------------------|--------------------------------|-------------------|-----------|
| ^                    | Nosaukums                         | Modificēšanas dat.             | Tips              | Lielums   |
| virsma               | 🗟 [670001642] 2016-10-04 17-21-07 | 04.10.2016 17:21               | Microsoft Excel C | 9 KB      |
| nās vietas           | CDM20814_Setup                    | 15.06.2012 12:55               | Lietojumprogram   | 1 696 KB  |
| box                  | 🎋 TDT_ENG                         | 21.04.2016 10:56               | Lietojumprogram   | 850 KB    |
| ators                | 🗾 USB-Adapter                     | 06.06.2016 20:04               | Adobe Acrobat D   | 12 994 KB |
| grupa                |                                   |                                |                   |           |
| Drs .                |                                   |                                |                   |           |
| l<br>to@outoto       |                                   |                                |                   |           |
| virema               |                                   |                                |                   |           |
| menti                |                                   |                                |                   |           |
| vielādes             |                                   |                                |                   |           |
| ka                   |                                   |                                |                   |           |

# It will convert USB port to COM port

Next you need to connect the USB ADAPTER to computer and control panel wire of heater

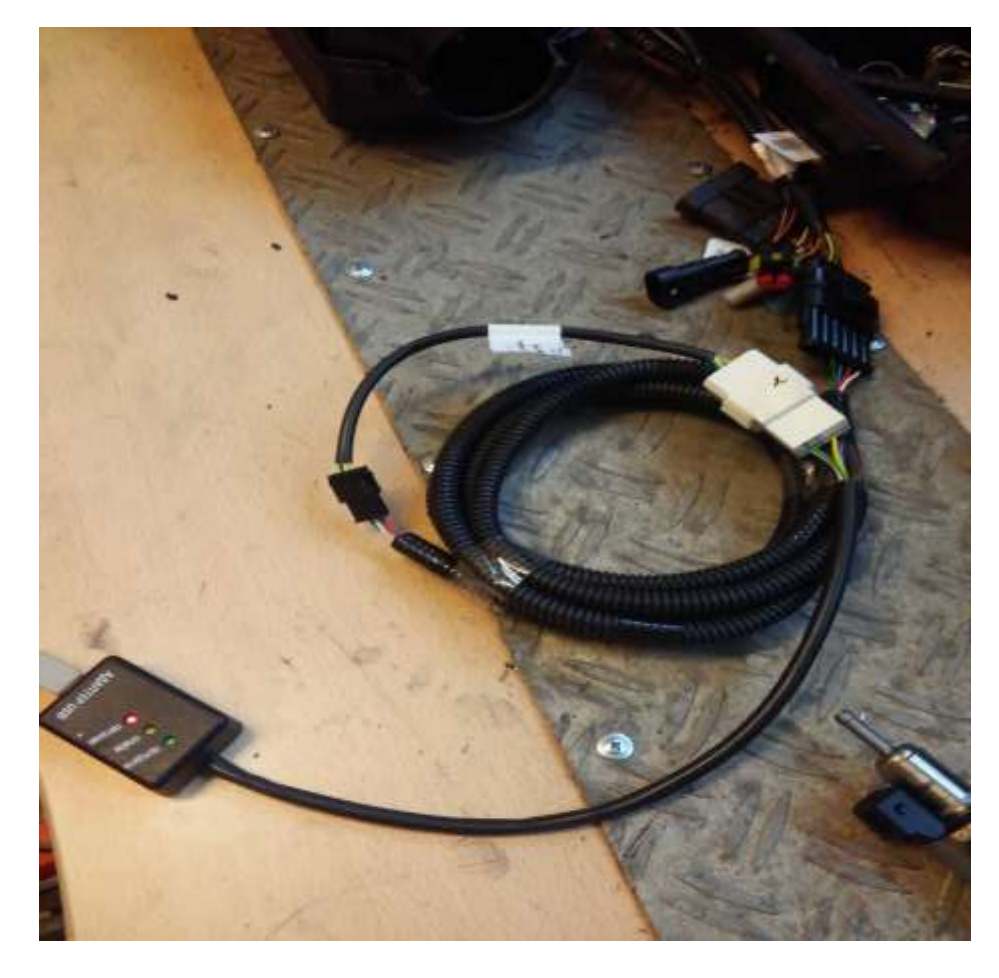

#### 3 📕 👳 I Lietojumprogrammu rīki Jauna mape (3) -Sākums Koplietošana Skats Pārvaldība 0 2 ・ C Meklét mapé Jauna mape (3) 🔄 🏵 👻 🕇 퉬 🕨 Jauna mape (3) Q . Nosaukums Lielums Modificēšanas dat. Tips 쑦 Izlase [670001642] 2016-10-04 17-21-07 9 KB 📃 Darbvirsma 04.10.2016 17:21 Microsoft Excel C... CDM20814\_Setup 🖳 Nesenās vietas 15.06.2012 12:55 Lietojumprogram... 1 696 KB 21.04.2016 10:56 Lietojumprogram... 850 KB 💱 Dropbox 🏽 TDT\_ENG 💻 Šis dators 🗾 USB-Adapter 06.06.2016 20:04 Adobe Acrobat D... 12 994 KB 鷆 Lejupielādes 🝓 Mājas grupa 💻 Šis dators 🖹 Attēli

# When thats done you can launch programm TDT\_ENG

### Then the TDT asks you to chose adapter (standart is Port: COM 3)

|      | ase IDI_ENG                       | 21.04.2010 10:00 | Lietojumprogram | ö    |
|------|-----------------------------------|------------------|-----------------|------|
| ;    | 🗾 USB-Adapter                     | 06.06.2016 20:04 | Adobe Acrobat D | 12 9 |
| :ote | Choose adapter × Port: COM3  COM3 |                  |                 |      |
| ;    |                                   |                  |                 |      |
| ote  |                                   |                  |                 |      |

### If it's right port press OK and TDT will open new window

| 1tet |           |                                                                                           |
|------|-----------|-------------------------------------------------------------------------------------------|
| 5430 | Giapha    |                                                                                           |
|      | Declara d |                                                                                           |
| ***  |           | TARO<br>Tuero<br>Toerotoro<br>Tater(1)<br>Denotron                                        |
|      | _ sales   |                                                                                           |
|      |           | Voluge M<br>Programmer M<br>17 Programmer M<br>18 Volume<br>Volume<br>Volume<br>Danaharam |
|      | <br>80    |                                                                                           |

# After that you need to Choose a product

| ots a postfact   Name                 |               | Contraction of the second second seco |                   |
|---------------------------------------|---------------|----------------------------------------------------------------------------------------------------|-------------------|
| Millimen                              | Planant state |                                                                                                    |                   |
| Plana-2                               | CAPIEIS SIGN  |                                                                                                    |                   |
| Planar-8-461-8 (old rev)              |               | Graphs                                                                                                    |                   |
| Planar-AH (refer 166.)                |               |                                                                                                    |                   |
| · · · · · · · · · · · · · · · · · · · |               | - Londag of                                                                                                    |                   |
| PS (0                                 |               |                                                                                                    | <b>T R</b> (C)    |
| Ger 1                                 |               |                                                                                                    | Timet             |
|                                       |               |                                                                                                    | I meterilli       |
|                                       |               |                                                                                                    | T piere (C)       |
|                                       |               |                                                                                                    |                   |
|                                       |               |                                                                                                    | Covertow          |
|                                       |               |                                                                                                    |                   |
|                                       |               | (##)                                                                                                    |                   |
|                                       |               |                                                                                                    | Tinta (I)         |
|                                       |               |                                                                                                    | 📕 Pkg vetage (H   |
|                                       |               |                                                                                                    | H heater as the s |
| 1                                     |               |                                                                                                    |                   |
|                                       |               |                                                                                                    |                   |
|                                       |               |                                                                                                    | Cancelacos        |
|                                       |               | 6.0                                                                                                    |                   |
|                                       |               |                                                                                                    | 1                 |
|                                       |               |                                                                                                    |                   |

When you choose a product and it is wrong one the programm doesn't conect to heater

| 8                    | Teplostar Diagnostic - 1415-Mini - Connecting |              |                                                                                                    |  |
|----------------------|-----------------------------------------------|--------------|----------------------------------------------------------------------------------------------------|--|
| Choose a product Vie | ew                                            |              |                                                                                                    |  |
| mmm                  | 10                                            | Current data |                                                                                                    |  |
| Start                | Workmode                                      |              |                                                                                                    |  |
| 5tap                 | Worktime                                      | 0 c          | Graphs                                                                                                    |  |
| Set EDR              | 58                                            | 0            | a second second s |  |
| Blower               | ASB                                           | 8            | - Switching of                                                                                                    |  |
| HPS: 10              | FP Frequency                                  | 0.00 Fa      |                                                                                                    |  |
| Set                  | Plug voltage                                  | 0.8          |                                                                                                    |  |
|                      | Pump                                          | 8            |                                                                                                    |  |
|                      | Relay                                         | 0            |                                                                                                    |  |

# When it is the right one the program will show you heaters serial number and firmware

| 111111111                      |                   | Current data |             |                       |
|--------------------------------|-------------------|--------------|-------------|-----------------------|
| Settiment<br>Albos versitation | Workwado          | Paue         |             |                       |
| Porec                          | Walking           | 0 c          | Graphy      |                       |
|                                | SI                |              |             |                       |
| finade:                        | ASB               |              | southing of |                       |
| -                              | IP Frequency      | 8.00 Fs      |             | DIA1                  |
| w [0 _7]                       | Plug volkage:     |              |             | T satisst, service)() |
| i of week<br>Brided            | 101               | 18 °C        |             |                       |
|                                | f ais(ext. seeps) | .e .c        |             | [21,6664,7            |
| - I                            | T plate           | 17 °C        |             | Constant and          |
|                                | Voltage           | 12.4 8       |             |                       |
| Stat                           | failteste         |              | 10.00       |                       |
| 516                            |                   |              |             |                       |
| GelEDR                         |                   |              |             | Volkage (V)           |
|                                |                   |              |             | Plug volkage (/)      |
| e 10                           |                   |              |             | TP face and y #tz a   |
| Sec. 1                         | -                 |              |             | <b>50</b>             |
| 7.2                            |                   |              |             | - A12                 |
| pumping                        |                   |              |             | T. S. Martine I.      |
| 1et                            |                   |              |             | Cecel June            |
|                                |                   |              | 06.80       |                       |

#### Now you can choose settings and start the heater or check EDR

|              | P                  | Current data |                                                                                                    |                               |
|--------------|--------------------|--------------|----------------------------------------------------------------------------------------------------|-------------------------------|
| due entire 1 | Wadanada           | Paule        |                                                                                                    |                               |
| Poor I       | Weltine            |              | Graphs                                                                                                    |                               |
| area and     | SB                 |              | A Long sectors                                                                                                    |                               |
| skrotk:      | ASB                |              | - brinting of                                                                                                    |                               |
| -            | EP Frequence       | 18.00 Fa     |                                                                                                    | 📕 T.R.(C)                     |
| 1 0(1998)    | Plag voltage       |              |                                                                                                    | T attest stanot (10           |
| Adminut F    | PI -               | Ha 'C        |                                                                                                    |                               |
|              | T eli(nat. zanaan) | 10 TC        |                                                                                                    | (7) enig 1                    |
| we l         | T plate            | 17 °C        |                                                                                                    | Constant 1                    |
|              | Voluge             | 12.4.0       |                                                                                                    |                               |
| 9.64 7       | Fashcole           | -            |                                                                                                    |                               |
| 544 8        |                    |              | Contract of the second second |                               |
| GetED#       |                    |              |                                                                                                    | Tittapi (V)                   |
| •            |                    |              |                                                                                                    | The votage M                  |
| m 10         | 10.00              |              |                                                                                                    | H <sup>1</sup> beauting (SC 4 |
| . Se         |                    |              |                                                                                                    |                               |
|              |                    |              |                                                                                                    | 🗐 xsi                         |
| d pumping    |                    |              |                                                                                                    | Cancelance                    |
| -34          |                    |              | 10 m                                                                                                    |                               |
|              |                    |              | 10 M                                                                                                    |                               |

## 1)Set the ventalation mode on

# 2)Adjust power mode

3)Choose Workmode

- Prev. Value (sets the last settings)
- T plate (reads temperature from heater)
- T RC (reads temperature from control panel)
- Ext. T sensor (reads temperature from external temperature sensor[optional])
- Power (works on power scale)

4)Set the temperature for Tempareture mode

5)Set work time (unlimited or minutes)

6)Accept Settings

7)Start heater

8)Stop heater

9)Get EDR

When you press Get EDR new window will pop up and you will be able to see all information about heaters working times and fault codes, faulty starts and so on

|                                                                                                    | Taploital Diagnostic - Panar 2 467000642 Itemater writers                                                                                                    | 2518.2.0.0  | 10.0                                                                                                    |
|----------------------------------------------------------------------------------------------------|----------------------------------------------------------------------------------------------------|-------------|----------------------------------------------------------------------------------------------------|
| Occus a product New                                                                                                    |                                                                                                    |             |                                                                                                    |
| <b>A</b>                                                                                                    | Technical Diagnoritic - Fistur-2 #6700011642 fortware version                                                                                                    | 2910.7.0.12 |                                                                                                    |
| Groose a product Tew                                                                                                    | N76                                                                                                    |             |                                                                                                    |
| •                                                                                                    | EDR                                                                                                    | 100         | 1                                                                                                    |
| Marker: 2443<br>Humber: 2443<br>Tyrition attempts: 73<br>Attempts completed without faul<br>Attempts completed without faul<br>Attempts completed with faults<br>operation time at power 0 point<br>Operation time at power 2 point<br>Operation time at power 2 point<br>Operation time at power 3 point<br>Operation time at power 3 power 3 point<br>Operation time at power 3 point<br>Operation time at power 3 point<br>Operation time at power 3 power 3 point<br>Operation time at power 3 point<br>Operation time at power 3 point<br>Operation time at power 3 power 3 power 3 power 3 power 3 power 3 power 3 power 3 power 3 power 3 power 3 power 3 power 3 power 3 power 3 power 3 power 3 power 3 power 3 power 3 power 3 power 3 power 3 power 3 power 3 power 3 power 3 power 3 power 3 power | 3<br>Re: 56<br>17<br>017wace. (0000-017:016.055)<br>001wace. (0000-021:05.016)<br>001wace. (0000-012:05.028)<br>001wace. (0000-0101:05.028)<br>001wace. (0000-0101:05.018)<br>001wace. (0000-0101:05.018)<br>001wace. (0000-010:06.017)<br>001wace. (0000-0001:08.017)<br>001wace. (0000-0001:08.017)<br>001wace. (0000-0001:08.017)<br>001wace. (0000-0001:08.017)<br>001wace. (0000-0001:08.017)<br>001wace. (0000-0001:08.017)<br>001wace. (0000-0001:08.018)<br>10<br>11mre: 4 |             | 1 N (C)     1 N (C)     1 N (C)     2 N (N)     Caucel score     Caucel score     Non-Mill     Page score (N)     Page score (N)     Sa (Society (N))     Sa (Society (N))     Sa (Society (N))     Sa (Society (N))     Sa (Society (N))     Sa (Society (N))     Sa (Society (N))     Sa (Society (N))     Sa (Society (N))     Sa (Society (N))     Sa (Society (N))     Caucel score |
|                                                                                                    | . 6.9                                                                                                    |             |                                                                                                    |
|                                                                                                    | . 40.00                                                                                                    |             |                                                                                                    |